# **Creating the First Graph**

#### **Opening the File**

- 1. Create a new file
- 2. Connect to file
- 3. Type is 'text'
- 4. Choose the Dog Data file

#### Formatting the Data

1. Change the 'zip' field to 'geographical'

#### **The First Sheet**

- 1. Go to Sheet One
- 2. Right-click on the sheet to rename it
- 3. Rename it to "Top Ten Dog Breeds"
- 4. Drag "Breed" to **Columns**
- 5. Drag "Number of Records" to **Rows**
- 6. Sort (little icon of with an arrow pointing down)

#### Filtering the data

- 1. Drag "Breed" to "Filter"
- 2. choose the "Top" tab
- 3. choose 'By field', Top 10, Number of Records (Sum)
- 4. click "OK"

#### **Tidying up**

- 1. Drag "Number of Records" to Label
- 2. Right Click on the left axis, click on "Show Header" to hide it.
- 3. Hide Tooltips:
  - 1. Menu/Tooltip...
  - 2. Unclick the "Show Tooltips" box
  - 3. click OK
- 4. Right-click on column labels
  - 1. Format...
  - 2. Click on Alignment
  - 3. Rotate to Vertical
  - 4. set "Wrap" to "off"
- 5. Give it a nice title

# Second Graph

#### **Getting Started**

- 1. Create New Sheet
- 2. Name it ("Map").
- 3. Drag the "Owner Zip" to the center of the map.
- 4. Drag "Number of Records" to **color**
- 5. Exclude the outlier:
  - 1. Right-click on it
  - 2. Exclude

# Solving the XKCD Problem

## Loading the Second Dataset

- 1. Go back to the "Data Source" pane.
- 2. Add the "2010 Census Data" data file.
- 3. in the "Join" box, choose "Owner Zip" on the left side
- 4. choose "Zip" on the right side
- 5. choose "Inner" as the join type

## **Changing the Map Calculation**

- 1. Go back to the map
- 2. Right-click on "Households"
- 3. choose Create...Field
- 4. Drag in "Number of Records"
- 5. Divide Number of Records by Number of Households
- 6. Divide "Number of Households" by 100 (to make the numbers more useful)
- 7. Update the title to "Dogs per 100 Households"
- Verify your calculation looks like [Number of Records]/([Households]/100)
- 9. Drag it to the Color box.

#### Tidying it up

- 1. Drag "Number of Households" to the tooltip
- 2. Drag "Number of Records" to the tooltip
- 3. Rename the sheet to something like "Dog Licences per 100 Households"
- 4. Update the title of the legend

# **Creating a Dashboard**

## **Initial Creation**

- 1. Create it (Button on the bottom, with the grid)
- 2. Rename it ("Dogs of the County")
- 3. Drag both of the worksheets in.
- 4. Click on "Size" and uncheck the "Maximum Size"
- 5. Right-click on the legend, "Select "Floating".
- 6. Move it to somewhere attractive.

# **Connecting the Worksheets**

- 1. Click on the Map
- 2. Up in the headaer, click the tiny filter above the map use as filter
- 3. See that they're now connected.
- 4. Go back to the Top Ten Breeds worksheet
- 5. Click the arrow on "Sum(Number of Records")
- 6. Show the Header
- 7. Doubleclick on it
- 8. Make it "Automatic"
- 9. Click OK
- 10. Right-click on the axis
- 11. Hide it again
- 12. Go back to the Dashboard
- 13. Now you can see them work together well.

# Let's Tidy it Up

- 1. Remove the Toolbar (Dropdown arrow/View Toolbar/Hide)
- 2. Remove the Tooltip Buttons (Worksheet menu/Tooltip.../deselect "Include Command Buttons")
- 3. hide map search (Map in top menu/Map Options/Deselect all)
- 4. Add Instructions: (From the "Dashboard" tab on the left)
  - 1. Choose "Text"
  - 2. Drag it over to the window
  - 3. Type some instructions
  - 4. Make it Floating (Dropdown arrow at top)
  - 5. Drag it somewhere attractive
- 5. Add a Gutter:
  - 1. Choose a "Blank"
  - 2. Drag it between the two graphs
  - 3. Make it smaller

## Adding a Name to the Tooltip

- 1. Go back to the "Data Source" pane
- 2. Add in the zipcode data.
- 3. Join Zipcode with Zipcode.
- 4. Go Back to the Map panel
- 5. Drag "City" into the tooltip box
- 6. Edit the tooltip:
  - 1. Click on the tooltip box
  - 2. Rewrite the Zipcode to "For ()"
  - 3. Make it big, make it bold
  - 4. Hide the command buttons
  - 5. Click OK

# Fix the bugs

- 1. Notice that there are 3M people in Gibsonia
  - 1. Change it from being a SUM to an ATTR

# Publish this!

- 1. Go back to the Dashbord
- 2. Save to Tableau Public